# **King** BUSINESS SOFTWARE

## Wijzigingen instelbare lay-outs King 5.59 t.o.v. 5.58

Bestemd voor King-gebruikers die overgestapt zijn van King 5.58 naar King 5.59 en in een vorige release zelf rapport-lay-outs hebben gemaakt of gewijzigd.

In King 5.59 is de database op een aantal punten gewijzigd.

Er zijn nieuwe gegevensgroepen bijgekomen met nieuwe velden of velden zijn aangepast, verwijderd of verplaatst. Deze nieuwe velden kunnen worden opgenomen in de lay-outs. Dit degument higdt oon overzight van alle wijzigingen

Dit document biedt een overzicht van alle wijzigingen.

### Toelichting op de gebruikte begrippen

- <u>Gegevensgroep</u>: Elke lay-out en elk subrapport is gekoppeld aan een gegevensgroep (datakanaal) uit de database. Als een nieuwe lay-out wordt toegevoegd of een bestaande lay-out wordt gewijzigd, dan kan de bijbehorende gegevensgroep geselecteerd worden via menupunt <u>Rapport > Database...</u> Het venster Data wordt dan geopend (druk evt. op F1 voor meer informatie).
- Specificatie van de <u>wijziging</u>en per lay-out. De velden zijn per lay-out gerangschikt op gegevensgroep.
- <u>Veld:</u> elke gegevensgroep bevat een of meer database-velden, die in de lay-out kunnen worden opgenomen als veld of berekening.

Indien een veld uit de database is verwijderd, dient deze ook uit de bestaande lay-outs te worden verwijderd of door een ander veld te worden vervangen (soms is het een veld met dezelfde naam, maar met een andere programmeercode).

- > Een veld kan worden verwijdert uit de lay-out door erop te klikken en vervolgens de Delete-knop in te drukken.
- Vervangen door een ander veld is mogelijk door erop te klikken en vervolgens in de werkbalk 'Inhoud muteren' het gewenste database-veld te selecteren:

Kopgegevens

Factuuradres NawBlok

\*Hier staat links de gegevensgroep ('Kopgegevens') en rechts het data-veld ('Factuurdatum'). 
Klik op om meer Gegevensgroepen en/of Data-velden te zien.

# Inhoud 'Wijzigingen lay-outs 5.59 t.o.v. 5.58'

| Ottertes           | 2 |
|--------------------|---|
| Inkoopstatistieken | 2 |

| Data                                   |    |
|----------------------------------------|----|
| Datakanaal                             |    |
| <geen></geen>                          | A  |
| BTW                                    |    |
| KING_Algemeen<br>KING_Bedrijfsgegevens | =  |
| Kopgegevens                            |    |
| Orderextraregel                        |    |
| Orders                                 |    |
| Parujensenenummer                      | Ŧ  |
| Akkoord Annuler                        | en |
|                                        |    |

+

Eglantierbaan 95 2908 LV Capelle aan den IJssel 010 - 264 63 40 (Helpdesk) 010 - 264 63 20 (Verkoop) E info@king.eu www.king.eu KvK-nr: 24175674 Btw-nr: NL0074.53.498B01

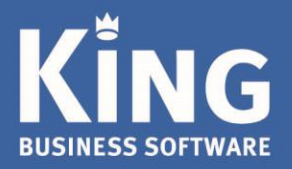

## Offertes

## Menu: <u>V</u>erkopen > Offertes > Afdrukken offertes

| Gegevensgroep | Wijziging         | Veld                |
|---------------|-------------------|---------------------|
| Offerteregel  | Velden toegevoegd | Gewicht             |
|               |                   | Gewicht per         |
|               |                   | Gewicht per eenheid |
|               |                   | Volume              |
|               |                   | Volume per          |
|               |                   | Volume per eenheid  |

#### Inkoopstatistieken

Menu: Voorraad > Inkoopstatistieken > menu Afdrukken

| Gegevensgroep      | Wijziging         | Veld                                                  |
|--------------------|-------------------|-------------------------------------------------------|
| Inkoopstatistieken | Velden toegevoegd | Aantal dit jaar                                       |
|                    |                   | Aantal vgl. jaar                                      |
|                    |                   | Inkoop dit jaar                                       |
|                    |                   | Inkoop vgl. jaar                                      |
|                    |                   | Inkoopstatistieken - Nieuw                            |
|                    |                   | Kolom-1                                               |
|                    |                   | Kolom-2                                               |
|                    |                   | Kolom-3                                               |
|                    |                   | Kolom-4                                               |
|                    |                   | Laatste regel van de tak                              |
|                    |                   | Lijn niveau 1 tekenen                                 |
|                    |                   | Lijn niveau 2 tekenen                                 |
|                    |                   | Lijn niveau 3 tekenen                                 |
|                    |                   | Lijn niveau 4 tekenen                                 |
|                    |                   | Lijn niveau 5 tekenen                                 |
|                    |                   | Lijn niveau 6 tekenen                                 |
|                    |                   | Lijn niveau 7 tekenen                                 |
|                    |                   | Lijn niveau 8 tekenen                                 |
|                    |                   | Lijn niveau 9 tekenen                                 |
|                    |                   | Regelniveau in de boom                                |
|                    |                   | Rubriek                                               |
|                    |                   | Verschil aantal (% vgl. jaar)                         |
|                    |                   | Verschil aantal t.o.v. vgl. jaar                      |
|                    |                   | Verschil inkoop t.o.v. vgl. jaar                      |
|                    |                   | Verschil inkoop t.o.v. vgl. jaar (% inkoop vgl. jaar) |

Eglantierbaan 95 2908 LV Capelle aan den IJssel 010 - 264 63 40 (Helpdesk) 010 - 264 63 20 (Verkoop) info@king.eu www.king.eu KvK-nr: 24175674 Btw-nr: NL0074.53.498B01